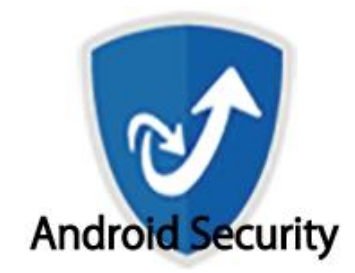

# セキュリティサービス for Android

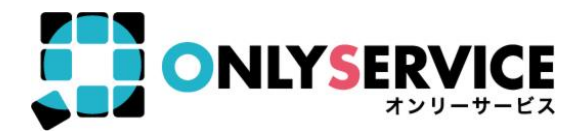

※本資料記載の情報は一部を除き、2020年5月時点のものです。内容の全部または一部は予告なく変更される場合があります。 ※端末とその設定によって設定方法、手順が異なる場合があります。

インストール手順

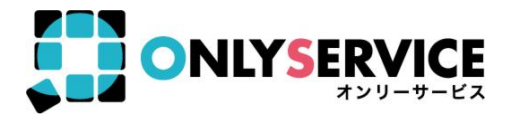

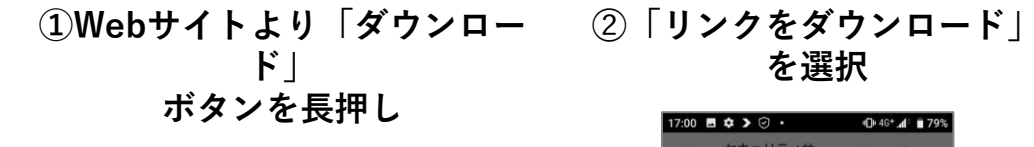

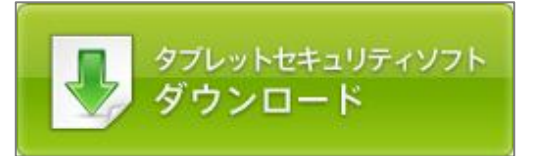

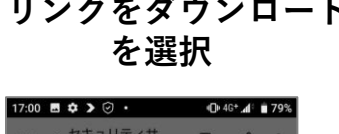

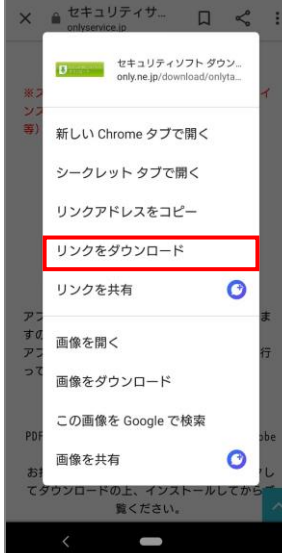

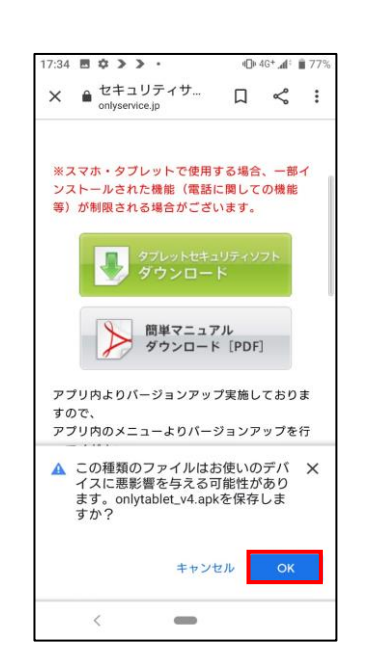

③「OK|を選択

#### ④「ファイル管理」又は 「ダウンロード」を選択

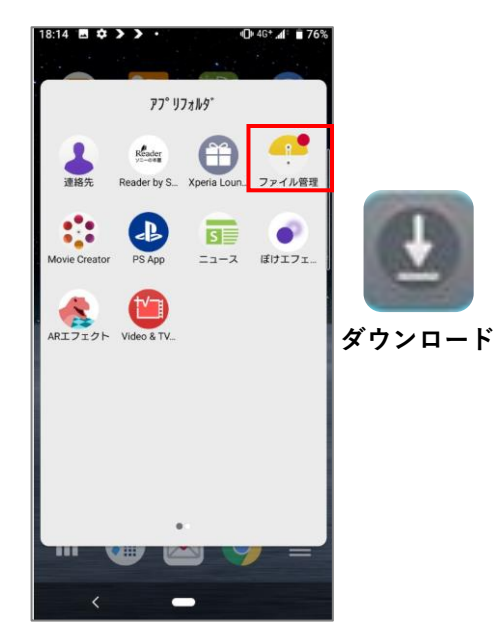

インストール手順

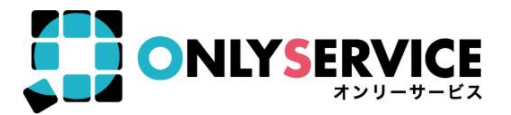

⑤端末のフォルダーから「Download」の中に 「onlytablet\_v4.apk」がダウンロードされて いるのを確認。選択するとインストールが実行。

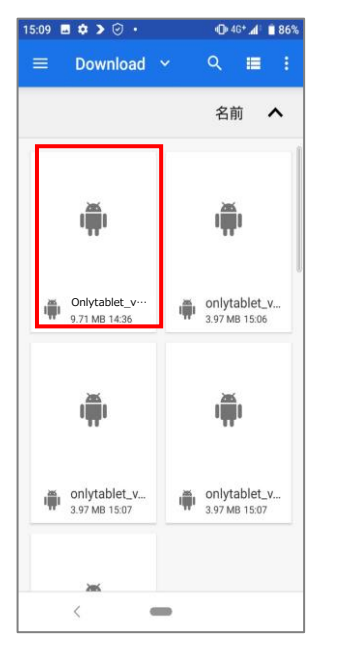

※「onlytablet\_v4.apk」に関しては製品の バージョンアップによって一部変更になる可 能性がございます。 ⑥「続行」を選択

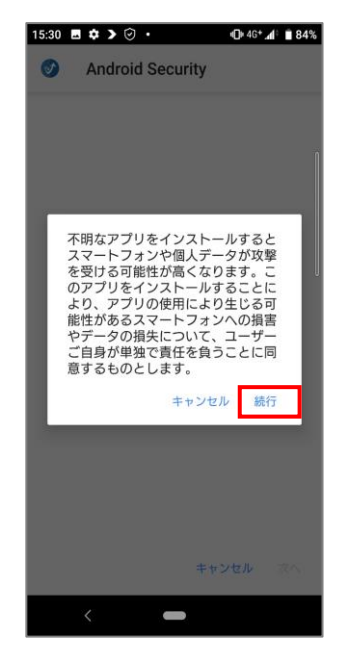

⑦「インストール」 を選択

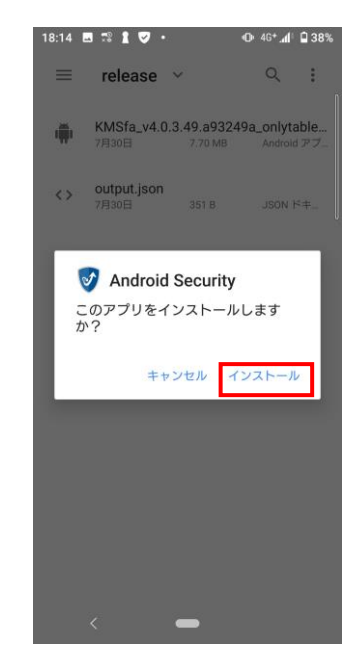

⑧「インストール」完了

| 18:17             |                      |                             | ❶ 46* <b>"</b> ¶"     | 37%            |
|-------------------|----------------------|-----------------------------|-----------------------|----------------|
| =                 | release              | ~                           | Q                     | :              |
| -                 | KMSfa_v4.<br>7月30日   | 0.3.49,a9324<br>7.70 MB     | 49a_onlyta<br>Android | able<br>マフー    |
| $\langle \rangle$ | output.jsor<br>7月30日 | n<br>351 B                  |                       | <sup>;</sup> ‡ |
| 7                 | Androi<br>マプリをイン:    | <b>d Security</b><br>ストールしま | こした。                  | 1              |
|                   |                      | 完了                          | 閒<                    |                |
|                   |                      |                             |                       |                |
|                   |                      |                             |                       |                |
|                   |                      |                             |                       |                |
|                   |                      | -                           |                       |                |

インストール手順

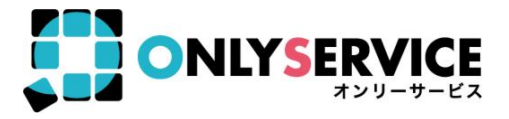

(12)許可を選択

⑨アプリがインストールされたのを確認。その後アプリを開き「許可」を選択

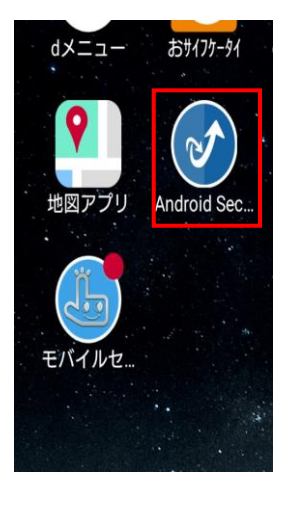

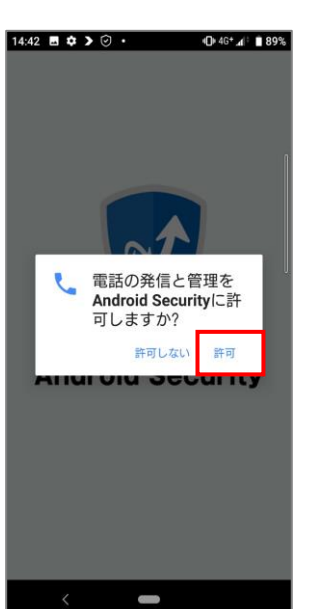

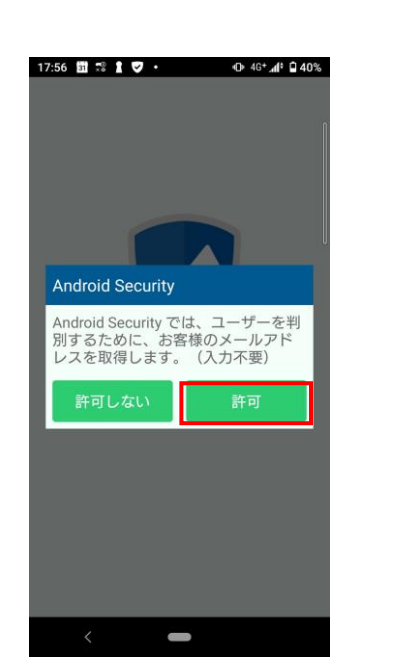

10「許可」を選択

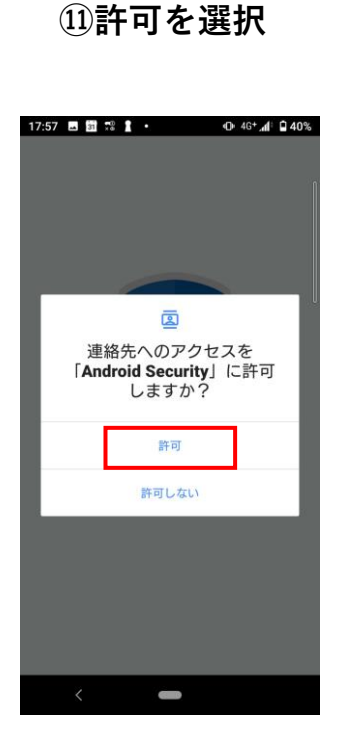

インストール手順

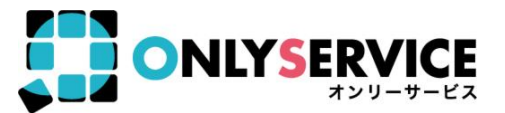

<sup>13</sup>シリアル番号を入力して 「オンライン認証」を選択 ⑭「許可」を選択

| Android Security |
|------------------|
| シリアル番号を入力してください  |
|                  |
| オンライン認証          |
|                  |
|                  |
|                  |
|                  |
|                  |
|                  |
|                  |
|                  |
| <                |

10.00

| 17:58 🖬 🚮 📽 🛔 🔸   | O 4G+ .d 39% |
|-------------------|--------------|
| Mndroid Security  | <u>কি</u>    |
|                   |              |
|                   |              |
| 5                 |              |
|                   | U.           |
| デバイス内の写真、         | メディ          |
| 「Android Security | りセスを<br>」に許可 |
| しますか?             |              |
|                   |              |
| 計印                |              |
| 許可しない             |              |
| 「体田計営物分」          |              |
| 「個人情報保護方針         | -<br>#1_     |
|                   |              |
| 利用開始              | 川用しない        |
|                   |              |
| < -               |              |

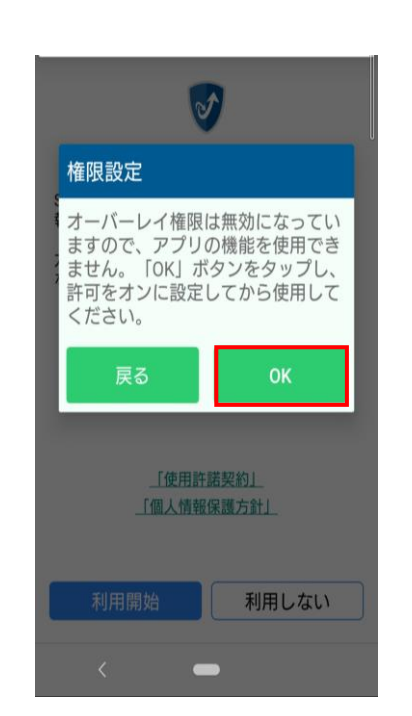

⑤[OK]を選択

16他のアプリの上に重ね
て表示できるようにする
タッチしてONにする
※青色になればON
その後はカーソルで戻る

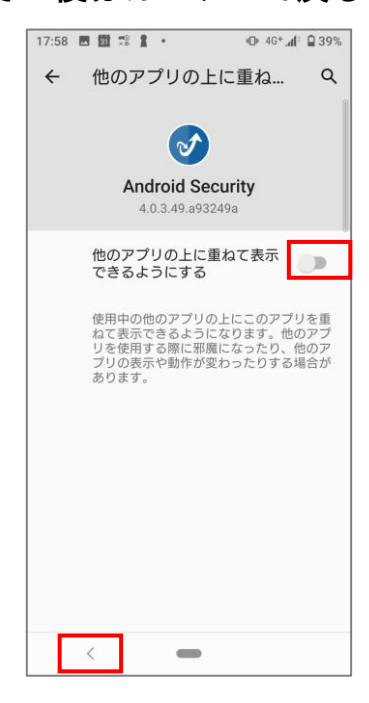

インストール手順

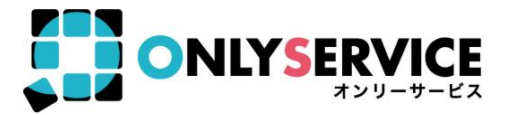

⑪利用開始を選択

18メイン画面が表示され ればインストール完了

| 18:50 🖬 🗲 📽 🛔 • 🛛 🕶 46+ 📶 🖨 34%                |
|------------------------------------------------|
| Android Security                               |
| 1                                              |
|                                                |
|                                                |
| V                                              |
| 「利用開始」をタップすることで「Android                        |
| 報保護方針(「個人情報の取り扱いについて」<br>「特定個人情報の適正な取り扱いに関する基本 |
| 方針」を含み、以下同じ)に同意したものとみ<br>なします。                 |
|                                                |
|                                                |
|                                                |
| 「使用許諾契約」                                       |
| 「個人情報保護方針」                                     |
|                                                |
| 利用開始 利用しない                                     |
|                                                |
| , =                                            |

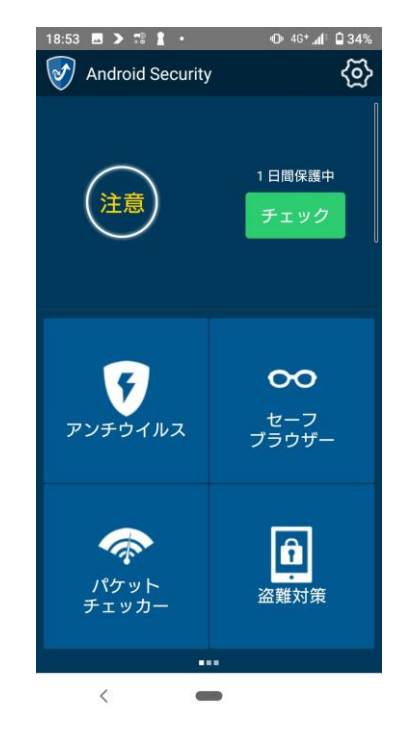

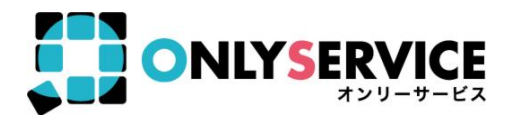

### ■Android セキュリティソフト

「Android Security」は、あなたの Android(アンドロイド)端末に悪意のある アプリをインストールしてしまうリスクなどから保護する、Android 版セキュリティソフトです。

### ■主な機能

### ●「アンチウイルス」

インストールしたアプリをスキャンして、悪質なアプリを検知します。 クラウドスキャンにより、常に最新の情報をインターネットで取得し、最新のウイルスアプリを 検知できるので安心です。

インストール時のウイルススキャンによりアプリ監視を行い、セキュリティを監視いたします。

### ●【New】「セーフブラウザー」

フィッシングサイト等の危険サイトで、ユーザー入力及び個人情報の盗難を阻止できます。 ブラックリストの登録による危険サイトのブロック、ホームページの変更もできます。

### ●【UP】「盗難対策」

「盗難対策」専用サイトにアクセスすることで、「端末の位置確認」や「画面ロック」、
「データの消去」や「警告音の作動」を行う事ができます。
KINGSOFT Mobile Security Plus Android版 「盗難対策」専用サイトはこちら
https://anmagkms.kingsoft.jp/ management/login

## 製品機能概要

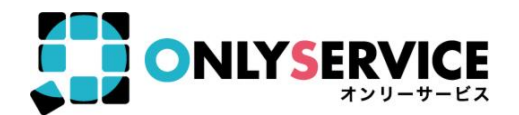

### ●【New】「ブルーライトカット」

「色温度」「強度」を設定できます。6つの色温度が選択でき、色温度の強弱が調整できます。

### ●「クリーナー」

端末の動きを軽快にする大容量ファイルや、端末に残ってしまってる不要ダウンロードを削除で きるクリーナー機能を搭載しています。

### ●「パケットチェッカー」

今月のパケット通信量を設定して、使用量オーバー前に通知します。 通知領域にも表示されるため、現在の使用状況がひと目でわかります。

### ●「アプリロック」

他の人がアプリを使用しないように パスワード でアプリを 保護 することができます。 誤った パスワード を入力した人の写真を撮影し、アプリ起動時に表示させることができます。

### ●「プライバシー管理」

どのアプリがどのような権限を持っているか確認することができます。アプリ名から アプリ詳細画面に移動し、アプリのアンインストールなどが行えます。

### ●「アプリ管理」

Android 端末にインストールされているアプリを表示し、不要なアプリは簡単に アンインストールすることができます。

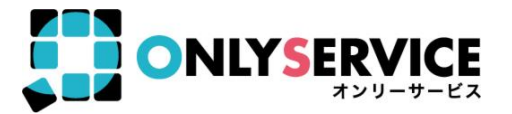

- 電話番号:<u>0570-008-230</u>(ナビダイヤル)
- メール :<u>kms@kingsoft.jp</u>
- 受付時間:平日<u>10:00~13:00、14:00~17:00</u> (土日・祝祭日・年末年始を除く)

※基本的にサポートセンターは、動作不良に関するお問い合わせのみ対応いたします。